## Получение ключа доступа

## Перейдите в раздел «Управление пользователями»

| uino              | Новый ЛК          | 🐛 Поддержка             | 07                                          |             |
|-------------------|-------------------|-------------------------|---------------------------------------------|-------------|
| отчеты            | Сводка по звонкам | 02.12.2024 - 04.12.2024 | Аккаунт<br>Управление пол<br>Сменить пароль | њзователями |
| Писок обращений > | Динамика звонков  |                         | Выйти Звонки,                               |             |

## Нажмите кнопку «Редактировать» напротив нужного пользователя

| Управление ролями и пользователями<br>Пользователяй<br>Роли пользователяй |                        |                            |                                           | <b>t</b> ~      |                             |           |                            |                        |                                            |             |               |           |
|---------------------------------------------------------------------------|------------------------|----------------------------|-------------------------------------------|-----------------|-----------------------------|-----------|----------------------------|------------------------|--------------------------------------------|-------------|---------------|-----------|
| Укажите                                                                   | пользователя, роль, ло | гин или описание           |                                           |                 |                             |           |                            |                        | (                                          | д Дo        | бавить польз  | ователя   |
| Интерфейо<br>Не важно                                                     | сы и элементы<br>Э     | ~                          | Записи разговоров сотрудников<br>Не важно | ~               | Условие доступа<br>Не важно |           |                            | ~                      | Дополнительные возм<br>Не важно            | ожности     |               | ~         |
|                                                                           | Пользователь           |                            |                                           |                 | Роль                        | (         | ③ Интерфейсы<br>и элементы | ③ Записи<br>разговоров | Э Управление<br>пользователями<br>и ролями | ⑦ Call API  | ⑦ Data API    |           |
|                                                                           | 1000                   |                            |                                           |                 |                             |           |                            |                        |                                            |             |               | N 🗊       |
| □ #                                                                       |                        | AND THE OWNER OF THE OWNER |                                           |                 |                             |           | ~                          | ~                      | ~                                          | ~           | ~             | 1         |
|                                                                           |                        |                            |                                           |                 |                             |           |                            |                        |                                            |             |               | N 🗊       |
|                                                                           |                        |                            |                                           | Всего записей 3 |                             |           |                            |                        |                                            | Стро        | на странице   | 25 ~      |
| Пользова                                                                  | атель                  |                            |                                           |                 | ~                           | Применить | Использоват                | ь права достуг         | а уже настроенного по                      | ьзователя д | ія выделенных | в таблице |

Вы попадете в форму заполнения данных пользователя. Пролистайте страницу ниже, и проставьте «галочки» в настройках «Доступ к функциональности API». После чего, скопируйте значение из поля «Ключ» (его нужно передать сотрудникам ТП МИС MGERM) и нажмите кнопку «Сохранить»

| Доступ к функционально                                                                                       | сти АРІ                                                                                                    |
|----------------------------------------------------------------------------------------------------|----------------------------------------------------------------------------------------------------|
| <ul> <li>✓ Data API ⑦</li> <li>✓ Call API ⑦</li> <li>✓ Использовать ключ API</li> <li>Время жизни</li> </ul> | Вкл Ключ активен<br>Вечно ч                                                                                                    |
| Ключ:                                                                                                    | 9b9 17f82xpwa7y 🗣 Скопируйте ключ API и введите его в настройках интеграции. Запомните ключ и его пользователя. Ключ будет скрыт после перезагрузки страницы. |
|                                                                                                    | Отмена Сохранить                                                                                                    |

From: http://mgdemo.ru:5555/ - **MI/C Mgerm** 

Permanent link: http://mgdemo.ru:5555/doku.php?id=uis:settings:token

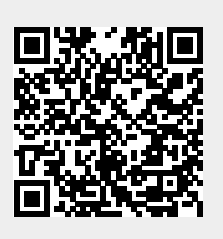

Last update: 04-12-2024 10:06